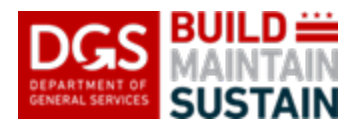

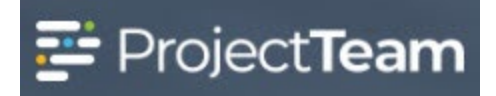

## Adding DGS or DC Government Users to Projects

DGS and DC Government users (anyone with a DC.Gov email address\*) are managed separately from vendor users and are not added to projects via the Directory. Follow these instructions to add your DGS or DC Government users to projects and assign them to the appropriate share group.

**\*NOTE: DCPS** and **FEMS** users are managed as <u>vendor</u> users due to their unique company setups in ProjectTeam. Please use the *Adding Vendor Users to Projects* QRG when adding DCPS or FEMS users to your projects.

## Add User(s) to Project

- 1. Open the project you wish to add the user(s) to in ProjectTeam.
- 2. Click the **Project Administration** button.

**NOTE:** See your EPM if you are the DGS PM, or the DGS PM if you are the APM or SPM, and you do not see the Project Administration button.

| DGS BUILD - TESTIN<br>MAINTAIN<br>SUSTAIN - DGS T | Al + Search project +       | oject forms         |                           | Q III - 34 - DGS ProjectTeam Support A | ccourt • |
|---------------------------------------------------|-----------------------------|---------------------|---------------------------|----------------------------------------|----------|
| rapet.                                            | DGS Testing Project         |                     |                           | © Project Admitistration               |          |
| Porro.                                            | * Favorite Form Types (3)   |                     |                           | Eat                                    |          |
| <b>C</b> 2                                        | Change Orders               | Contracts           | Payment Applications      | Patential Change Orders                |          |
| Then                                              | Project Budget Tracking     | Project Information | Project Requests          | Tasks                                  |          |
| Depres                                            | Action Items Assigned To Me |                     | Civiato New Recent Photos | Cantigue                               |          |

3. Select the Users module by clicking on the name

| <b>#</b>             | DGS Testing Project                                                                                                    |                                                                                                    |                                                                                  | # Project Home                    |
|----------------------|----------------------------------------------------------------------------------------------------|----------------------------------------------------------------------------------------------------|----------------------------------------------------------------------------------|-----------------------------------|
| B                    | Project Administration                                                                                                    |                                                                                                    |                                                                                  |                                   |
| La                   | Project Setup           Project Details           Wanaga general project information such as project name, number, start and end date.                                                          | Cest Periods<br>Define posicit costs entrols which are used in cost management areas such as<br>payment applications. |                                                                                  |                                   |
| eroos<br>Recons      | My Company Setup<br>Ad a existing uses from your company to this project or remove users from this<br>Add availing uses from your company to this project or remove users from this<br>project. | Share Groups           Group loggether similar users to help set up sharing, access, and workflow rules.              | Permission Checker<br>View each users form and field access to ensure th         | hey have the correct permissions. |
| Calendar<br>Calendar | Distribution Lists     Group together existing share groups from companies that you're connected with.                                                                                          |                                                                                                    |                                                                                  |                                   |
|                      | Document Setup                                                                                                    |                                                                                                    |                                                                                  |                                   |
|                      | Account Codes<br>Define account codes for my company that can be used to populate my financial<br>workaheats.                                                                                   | Picklist Option Sets<br>Create predefined picklist option sets that you can add to document types.                    | Customize Forms<br>Add custom forms and fields so that you can track<br>project. | everything that happens on your   |
|                      | Horkflows<br>Create step-by-step processes that each document can follow:                                                                                                    | Merge Templates     Create custom print layouts assigned to each form type on the project.                            |                                                                                  |                                   |

Cassidy Mullen

Image: State and project ---

Image: State and project formation

Image: State and project formation

Image: State and project formation

Image: State and project formation

Image: State and project formation

Image: State and project formation

Image: State and project formation

Image: State and project formation

Image: State and project formation

Image: State and project formation

Image: State and project formation

Image: State and project formation

Image: State and project formation

Image: State and project formation

Image: State and project formation

Image: State and project formation

Image: State and project formation

Image: State and project formation

Image: State and project formation

Image: State and project formation

Image: State and project formation

Image: State and project formation

Image: State and project formation

Image: State and project formation

Image: State and project formation

Image: State and project formation

Image: State and project formation

Image: State and project formation

Image: State and project formation

Image: State and project formation

Yes

4. Click the **Add** button to add DGS or DC Government users

5. Use the search bar to find the user, check the box next to their name, click Add when complete

The system will allow you to select multiple users before clicking the Add button. Use the search box to start searching for a second (third, fourth, etc.) user to add after checking the box for the previous user. Click add once you have checked the box for each user that you are adding.

NOTE: Project Administration access is only assigned to the **CCS Executive Team, Executive Program Manager (EPM), Senior Project Manager (SPM), Project Manager (DGS PM), and Asst. Project Manager (APM).** APM assignment is at DGS PM discretion. Turn on Project Administrator role for users being added in the above roles by clicking on the switch in the blue box and change it to "**Yes**".

|         | Add users to                                              | project               | ×   |
|---------|-----------------------------------------------------------|-----------------------|-----|
| dgs sch | ٩                                                         |                       |     |
|         | Full Name & Job Title A<br>DGS Scheduler<br>DGS Scheduler | Project Administrator |     |
| Cancel  |                                                           | [                     | Add |
|         | allam.al-alami@dc.gov                                     |                       |     |

## Add User(s) to Share Group

6. Return to the Project Administration section and select the **Share Group** module by clicking on the name

| DGS BUILD MAINTAIN<br>SUSTAIN | TESTNO All + Search project forms                                                                             |                                                                                                    | Q                                                                                  | æ• ≭• DGS ProjectTeam S          |
|-------------------------------|----------------------------------------------------------------------------------------------------|----------------------------------------------------------------------------------------------------|------------------------------------------------------------------------------------|----------------------------------|
| #<br>History                  | DGS Testing Project                                                                                           |                                                                                                    |                                                                                    | # Project Home                   |
| e                             | Project Administration                                                                                        |                                                                                                    |                                                                                    |                                  |
| *1000                         | Project Setup                                                                                                 |                                                                                                    |                                                                                    |                                  |
|                               | Project Details<br>Manage general project information such as project name, number, start and end<br>dole.    | Cost Periods<br>Define project cost periods which are used in cost management areas such as<br>payment applications. |                                                                                    |                                  |
| 20                            | My Company Betup                                                                                              |                                                                                                    |                                                                                    |                                  |
|                               | Users<br>Add existing users from your company to this project or remove users from this<br>project.           | Share Groups     Group together similar usars to help set up sharing, access, and workflow rules.                    | Permission Checker<br>View each user's form and field access to ensure th          | ey have the correct permissions. |
| Generate                      | Concept together existing share groups from companies that you're connected with.                             |                                                                                                    |                                                                                    |                                  |
|                               | Document Setup                                                                                                |                                                                                                    |                                                                                    |                                  |
|                               | Account Codes<br>Define account codes for my company that can be used to populate my financial<br>worksheets. | Ficulist Option Sets<br>Create preceimed picklist option sets that you can add to document types.                    | Customize Forms<br>Add custom forms and fields so that you can track a<br>project. | warything that happens on your   |
|                               | Create step-by-step processes that each document can follow.                                                  | Create custom print layouts assigned to each form type on the project.                                               |                                                                                    |                                  |
|                               |                                                                                                    |                                                                                                    |                                                                                    |                                  |

7. Open the share group by clicking on the share group name\*

\*Senior Project Manager share group used as an example. Click the name of the appropriate share group for your user(s).

| r oject managor                  | besignated boor inducer manager for this project. Door hole     |   | 2 |
|----------------------------------|-----------------------------------------------------------------|---|---|
| Safety                           | Safety Team users - DGS or Vendor role                          | ~ | - |
| SalesForce                       | CPO USE ONLY - DO NOT ADD OR REMOVE USERS FROM THIS SHARE GROUP | ~ |   |
| Scheduler                        | DGS Scheduler - DGS Role                                        | × |   |
| Senior Project Manager           | DGS Senior Project Manager for the project - DGS Role           | × | - |
| Sustainability + Energy Division | Sustainability + Energy Division users - DGS role               | × | - |
|                                  |                                                                 |   |   |

8. Click the Add button

| DGS BUILD             | All - Search project forms                                                                                      |                                               | Q. ]                      | 8 • 22 • DGS ProjectTeam Support Account • |
|-----------------------|----------------------------------------------------------------------------------------------------|-----------------------------------------------|---------------------------|--------------------------------------------|
| A Fright              | Project Administration / Share Groups / View                                                                    |                                               |                           |                                            |
| E                     | Share Group Details                                                                                             |                                               | ✓ Public Share Group Edit |                                            |
|                       | Group Name<br>Service Moniet Manager<br>Description<br>Dol's Service Project Manager for the project - DOS Role |                                               |                           |                                            |
| (C)<br>Protection     | Ausliable On Invite                                                                                             |                                               |                           |                                            |
| <b>ette</b><br>Record | Group Membership                                                                                                |                                               | Add                       |                                            |
| E<br>Eventury         |                                                                                                    | There are no members of this share group yet. |                           |                                            |
| Cabroar               |                                                                                                    |                                               |                           |                                            |
|                       |                                                                                                    |                                               |                           |                                            |

## Adding DGS or DC Government Users to Projects

9. Use the checkbox next to the user's name(s) to select the user(s) that should be added to that share group, use the search box, if necessary, click the **Add** button when complete.

| Add users to share group |           |                                                               |                                           |    |  |
|--------------------------|-----------|---------------------------------------------------------------|-------------------------------------------|----|--|
| Search Q                 |           |                                                               |                                           |    |  |
|                          |           | Full Name 🔺                                                   | Company $\Rightarrow$                     | ^  |  |
|                          |           | Agyei Hargrove<br>Executive Program Manager                   | Government of The District of<br>Columbia |    |  |
|                          | AA        | Allam Al-Alami<br>Operations Manager                          | Government of The District of Columbia    |    |  |
|                          | 6         | Brandon Johnson<br>Special Assistant                          | Government of The District of Columbia    |    |  |
|                          | 6         | Cassidy Mullen<br>Executive Operations Manager                | Government of The District of Columbia    |    |  |
|                          |           | Debra Rakes<br>Senior Business Consultant                     | ProjectTeam, Inc.                         |    |  |
|                          | DGS MILE- | DGS ProjectTeam Support<br>Account<br>DGS ProjectTeam Support | Government of The District of Columbia    |    |  |
|                          | <b>G</b>  | DGS Scheduler<br>DGS Scheduler                                | Government of The District of Columbia    |    |  |
|                          | DG        | Donna Green<br>Program Analyst                                | Government of The District of Columbia    |    |  |
|                          | JB        | Jenna Bolino<br>Portfolio Manager                             | Government of The District of Columbia    |    |  |
|                          | 100       | John Matthew Bunch<br>Senior Business Consultant              | ProjectTeam, Inc.                         |    |  |
| —                        |           |                                                               | • • • • • • • • •                         | ~  |  |
| Canc                     | el        |                                                               | A                                         | dd |  |

10. User setup is complete for the added user(s)

|                      | - TESTING<br>DGS Testing Project | All + Search project forms                                                                                   |                                        | Q.]                        | 영 + 3월 + DGS ProjectTeem Support Account + |
|----------------------|----------------------------------|----------------------------------------------------------------------------------------------------|----------------------------------------|----------------------------|--------------------------------------------|
| <b>#</b><br>Proj.act |                                  | Project Administration / Share Croxps / View                                                                 |                                        |                            |                                            |
|                      |                                  | Share Group Details                                                                                          |                                        | ✓ Public Share Croup Fight |                                            |
| <b>D</b>             |                                  | Greup Name<br>Senior Project Manager<br>Description<br>DDS Senior Project Manager for the project - DOS Role |                                        |                            |                                            |
| Protos               |                                  | Available On Imite ®                                                                                         |                                        |                            |                                            |
| <b>23</b>            |                                  | Group Membership                                                                                             |                                        | Add                        |                                            |
| <b>1</b>             |                                  | Full Name +                                                                                                  | Company 0                              |                            |                                            |
|                      |                                  | DGS Scheduler<br>DdS Scheduler                                                                               | Government of The District of Columbia | Remain                     |                                            |
|                      |                                  |                                                                                                    |                                        |                            |                                            |
|                      |                                  |                                                                                                    |                                        |                            |                                            |